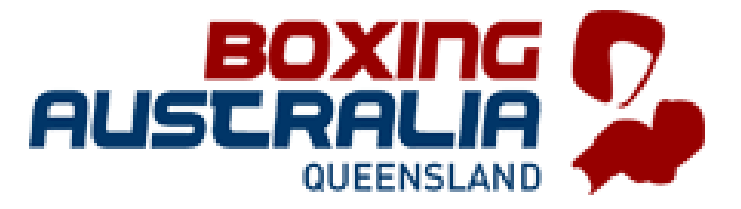

# **CLUB AFFILIATION**

How to affiliate your club with Boxing Qld?

# Go to the Boxing Queensland Web site.

Home | Boxing Queensland (boxingqueenslandinc.org)

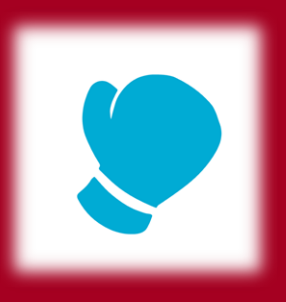

#### Click on Registration.

Read all the information before moving onto the next step.

Please ensure you are the main contact for the club and all the correct contact details have been put down, especially the postal address as 5 x blue books will be sent automatically on affiliation and it is not BQ's responsibility if you do not have the correct information listed.

•Books can be ordered from the 'BQ shop', you have to be the club affiliate to order books. <u>Shop | Boxing Queensland</u> (boxingqueenslandinc.org)

After you have read all the information, click on the appropriate box at the bottom of the page

RETURNING MEMBER, only if you were registered the previous (last) year NEW MEMBER, if you were not registered the previous year.

## RETURNING MEMBER I have registered for Boxing in the past

Leave your member ID blank, use your first and last name only. Input your DOB & select your gender. Select the club you wish to affiliate. (this is only possible if the club was affiliated the previous year) Move ono the next step.

| NEW MEMBER                         |
|------------------------------------|
| I have never registered for Boxing |
| before                             |

Complete the required details.

Please select 'Boxing Qld' as your club to move onto the next step-

| National Men                                                                           | nber ID:                                                 | First name*          | Last nam    | ne*  |
|----------------------------------------------------------------------------------------|----------------------------------------------------------|----------------------|-------------|------|
|                                                                                        |                                                          |                      |             |      |
| (If not know                                                                           | n,1eave blank)                                           |                      |             |      |
| Date of birth*                                                                         |                                                          |                      |             |      |
| 1                                                                                      | \$ Jar                                                   | nuary                | \$          | 2023 |
| Gender identi                                                                          | ty*                                                      |                      |             |      |
| Male                                                                                   | Female N                                                 | on-Binary Differentl | y identify  |      |
| Club*                                                                                  |                                                          |                      |             |      |
| Select cli                                                                             | np                                                       |                      |             |      |
|                                                                                        |                                                          |                      |             |      |
|                                                                                        |                                                          | Next step            |             |      |
| Start again                                                                            | Step 1/9: Get started                                    | Next step            |             |      |
| Start again                                                                            | Step 1/9: Get started                                    | Next step            |             |      |
| Start again                                                                            | Step 1/9: Get started                                    | Next step            | name*       |      |
| Start again                                                                            | Step 1/9: Get started                                    | Next step            | name*       |      |
| Start again<br>First name*                                                             | Step 1/9: Get started                                    | Next step            | name*       |      |
| Start again<br>First name*<br>Date of birth                                            | Step 1/9: Get started                                    | Next step            | name*       | 2023 |
| Start again<br>First name*<br>Date of birth<br>1                                       | Step 1/9: Get started<br>*<br>*<br>Ja                    | Next step            | name*       | 2023 |
| Start again<br>Start again<br>First name*<br>Date of birth<br>1<br>Gender iden<br>Male | Step 1/9: Get started<br>*<br>*<br>Ja<br>tity*<br>Female | Next step            | name*       | 2023 |
| Start again<br>First name*<br>Date of birth<br>1<br>Gender iden<br>Male<br>Club*       | Step 1/9: Get started<br>*<br>\$ Ja<br>tity*<br>Female   | Next step            | name*<br>\$ | 2023 |

- Please ensure the person completing the club affiliation is the person that is the main contact for the club.
- As you are a returning member, your club should be visible in the club drop down option.
- \*\*\* If you are starting a new club (but are or have been a previous member of BQ), please select 'Boxing Qld' as your club.
- Click Next Step

## RETURNING MEMBER I have registered for Boxing in the past

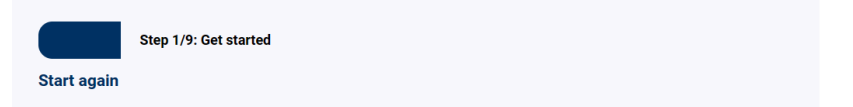

| National Member ID:                | First name*               | Last name* |   |
|------------------------------------|---------------------------|------------|---|
|                                    |                           |            |   |
| (If not known, leave blan          | k)                        |            |   |
| Date of birth*                     |                           |            |   |
| 1 \$                               | January                   | \$ 2023    | ¢ |
|                                    |                           |            |   |
| Gender identity*                   |                           |            |   |
| Gender identity* Male Female       | Non-Binary Differently ic | lentify    |   |
| Gender identity* Male Female Club* | Non-Binary Differently ic | lentify    |   |

vext st

## NEW MEMBER I have never registered for Boxing before

Please ensure the person completing the club affiliation is the person that is the main contact for the club.

As you are a new member and your club has not yet been affiliated with Boxing Qld, Select BOXING Qld as your club to move onto the next step.

| Step 1/9: Get<br>Start again                              | started    |                      |            |    |
|-----------------------------------------------------------|------------|----------------------|------------|----|
|                                                           |            |                      |            |    |
| First name*                                               |            | Last name*           |            |    |
| Test                                                      |            | Subject              |            |    |
| Date of birth*                                            |            |                      |            |    |
| 1 +                                                       | January    |                      | \$<br>2000 | \$ |
| Gender identity* <ul> <li>Male</li> <li>Female</li> </ul> | Non-Binary | Differently identify |            |    |
| Club*                                                     |            |                      |            |    |
| Boxing QLD                                                |            |                      |            | \$ |
|                                                           |            | Next step            |            |    |
|                                                           |            |                      |            |    |

- Please ensure the person completing the club affiliation is the person that is the main contact for the club.
- As you are a returning member, your club should be visible in the club drop down option.

• \*\*\* If you are starting a new club (but are or have been a previous member of BQ), please select '**Boxing Qld'** as your club.

- Select Club Affiliation
- NEXT STEP

### O Club Affiliation

All clubs must be affiliated with Boxing Qld to compete in any and all BQ & BA

\$200.00

sanctioned events. Complete all details in full & correctly.

• Payment must be made to move to the next step

A summary of your membership purchase is below. You can add any voucher codes at this stage. **Service fees for online payment apply**, and will be calculated and displayed on the checkout page prior to payment.

## **Purchase summary**

| ltem                            | Unit      | Qty | Тах     | Amount    |
|---------------------------------|-----------|-----|---------|-----------|
| Club Affiliation                | \$200.00  | 1   | \$18.18 | \$200.00  |
| Discount code:<br>Complimentary | -\$200.00 | 1   |         | -\$200.00 |
| Total                           |           |     |         | \$0.00    |

## **Discount code**

Add a discount code below. You can apply multiple discount codes.

| Discount code | Apply |
|---------------|-------|
|               |       |

| Proceed to next step |
|----------------------|
| Next step            |
|                      |

You are about to pay **Boxing Queensland** ABN: 12583140404.

1- fill in your correct postal address, this is where your 5 complimentary

**Additional information** blue books will be sent **Address** I have double checked my postal address is correct Yes Suburb\* Post code\* Street\* Club Name\* test Boxing Club State/province\* Country\* Coach Email QLD Australia the main contact email here Blue Card Choose file.. Browse Max 5MB 2 – Add your correct **Contact details** Financial Member - I agree to the rules as outlined\* Yes mob # & email address/s Home phone Coach - I agree with the rules as specified\* Yes 040000000 Profile photo Confirm email address\* Email address\* Your photo must adhere to the Terms of Registration secretary@boxingqueensland.com secretary@boxingqueensland.com Additional email addresses

To add multiple email addresses, separate each with a comma.

## 3 – Add your correct club details, as well as your blue card and click both yes boxes

Your photo should be a passport-style photo in JPG or PNG format, and cannot exceed 5MB.

4 – Add your profile Pic & click next step

#### Instructions

| Next star                                                                    |       |
|------------------------------------------------------------------------------|-------|
|                                                                              |       |
|                                                                              |       |
|                                                                              |       |
| Choose file                                                                  | rowse |
| ad photo*                                                                    |       |
|                                                                              |       |
| Please add a photo, these will be used for identification cards where needed |       |

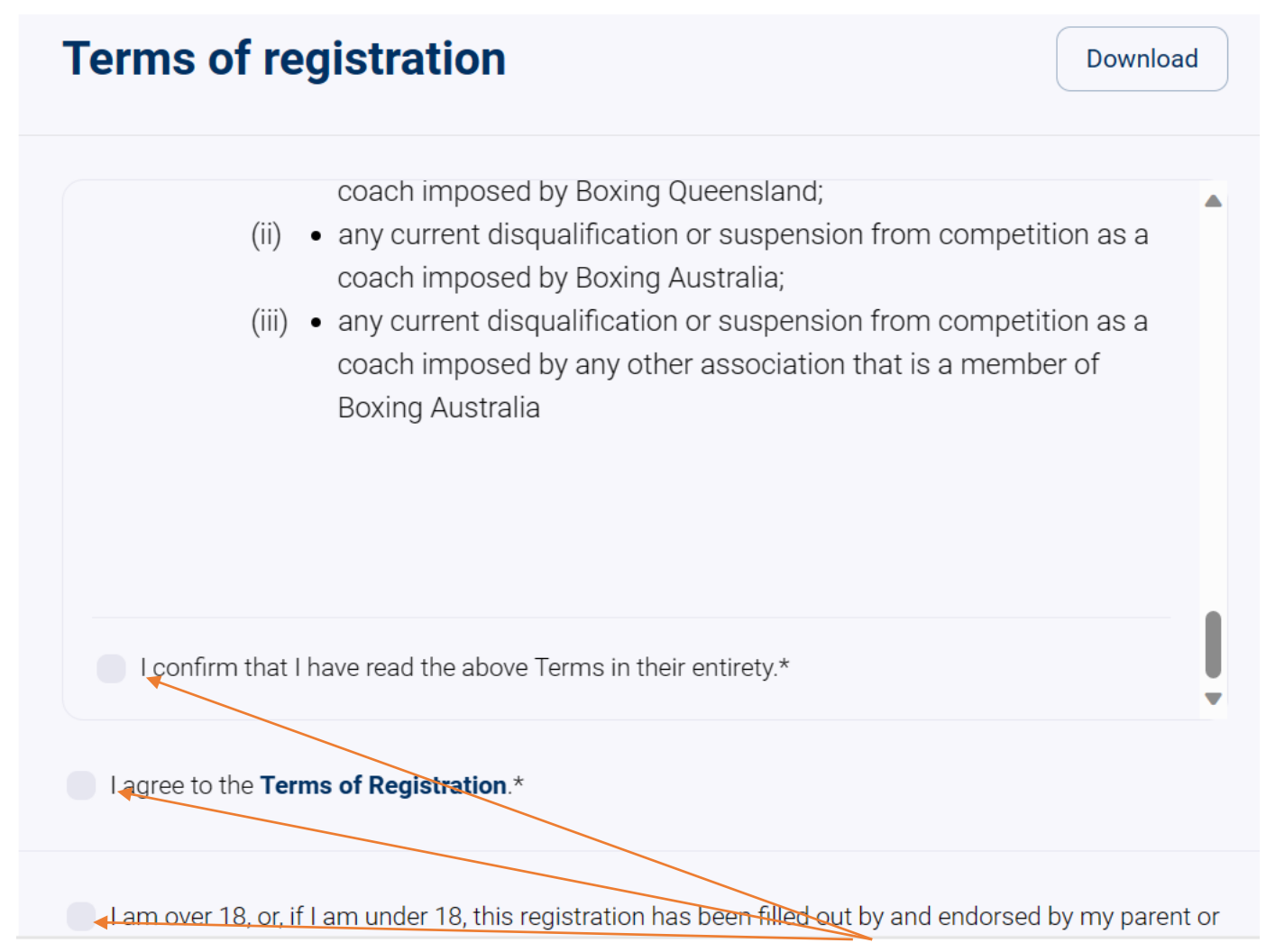

Read the terms of registration and click the 3 boxes

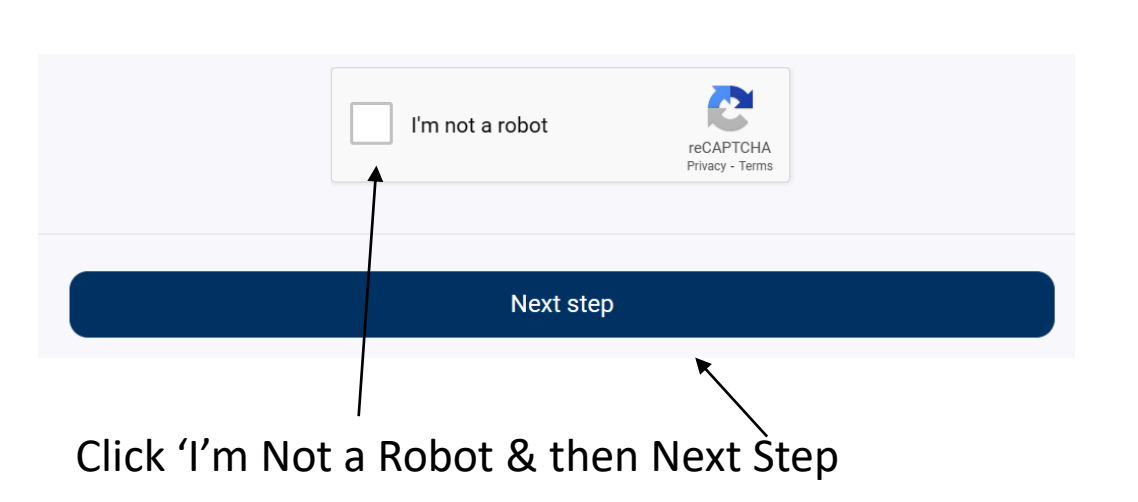

Thank you for submitting your registration! You will receive further information via email.

### Return home

BO

Your affiliation is complete – check your emails, you will receive the below email with member ID & member log in

## details

Boxing Queensland <no-reply@revolutionise.com.au> To secretary@boxingqueensland.com

#### National Member ID

Your National Member ID

Your National Member ID is your unique identifier within your organisation. Please retain this for your records.

#### Membership payment

You can download a receipt for your membership here.

#### Website login

You can log into our website: https://www.boxingqueenslandinc.org

Your username is: **tsubject** 

To set your password, click the link below.

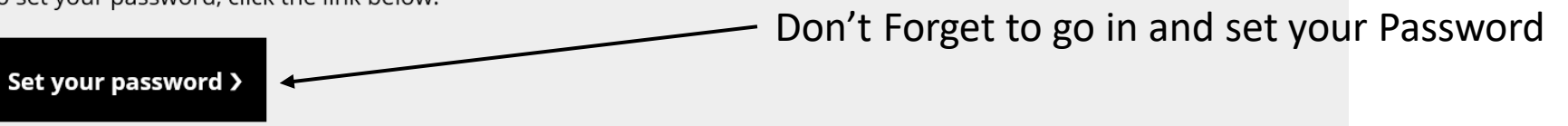

Please Note, Boxing Qld will receive a notification email of your registration and will take a couple of days to set your new club up in the system, this will be set up off the information you provided through this process. So if anything is incorrect it has been done at the point of affiliation.

Please make sure your boxers wait for at least 2 days before attempting to register for the year, to ensure the club is set up and available to them when they register.

This is fail safe if you follow the steps and complete everything as required, you will receive an email, please check all your junk, spam and any other file you can think of before contacting BQ because you didn't receive an email.

Please also check that the email you submitted has the correct spelling and is the right email address.